| File        | Home Inser       | Page L           | ayout Fo     | ormulas       | Data Re  | view Vie               | w Devel     | oper Hel                      | р          |        |              |                    |                          |                         |                     |            |              |        |                | 🖓 Cor                           | nments          | 🖻 Share 🗸 |
|-------------|------------------|------------------|--------------|---------------|----------|------------------------|-------------|-------------------------------|------------|--------|--------------|--------------------|--------------------------|-------------------------|---------------------|------------|--------------|--------|----------------|---------------------------------|-----------------|-----------|
| 9 ·<br>Cl.: |                  | Calibri          |              | • <u>11</u> • | A^ Aĭ    | $\equiv \equiv \equiv$ | = ≫ -       | ab<br>c <mark>e</mark> ∕ Wrap | Text       | Gene   | eral         | ~                  |                          |                         |                     |            |              | ∑ Auto | oSum v A       |                                 |                 |           |
| Ň           | Paste 🖓          | B I              | <u>U</u> ~ 🗄 | - 🖉 -         | <u> </u> | ≣≣₹                    | <u>←</u> →= | 🔁 Merg                        | e & Center | ~ \$   | ~ % <b>9</b> | 00. 0,→<br>0.← 00. | Conditiona<br>Formatting | al Formata<br> Ƴ TableƳ | as Cell<br>Styles ∽ | Insert D   | elete Format | Clea   | `So<br>ar≁ Fil | ort & Find &<br>Iter ∽ Select ` | Analyze<br>Data |           |
| Undo        | Clipboard        | μ<br>ν           | Fon          | t             | Гъ       |                        | Align       | ment                          |            | Б      | Number       | Гэ                 |                          | Styles                  |                     | (          | Cells        |        | Editing        |                                 | Analysis        | ~         |
| A1          | • : ×            | $\checkmark f_x$ |              |               |          |                        |             |                               |            |        |              |                    |                          |                         |                     |            |              |        |                |                                 |                 | ~         |
| A           | В                | С                | D            | E             | F        | G                      | Н           | 1                             | J          | K      | L            | М                  | Ν                        | 0                       | Р                   | Q          | R            | S      | Т              | U                               | V               | W         |
| 2           |                  |                  |              |               |          |                        |             |                               |            |        |              |                    |                          |                         |                     |            |              |        |                |                                 |                 |           |
| 3           |                  |                  |              |               |          |                        |             |                               |            |        |              |                    |                          |                         |                     |            |              |        |                |                                 |                 |           |
| 4           |                  |                  |              |               |          |                        |             |                               |            |        |              |                    |                          |                         |                     |            |              |        |                |                                 |                 |           |
| 5           |                  |                  |              |               |          |                        |             |                               |            |        |              |                    |                          |                         |                     |            |              |        |                |                                 |                 |           |
| 6           |                  |                  |              |               |          |                        |             |                               |            |        |              |                    |                          |                         |                     |            |              |        |                |                                 |                 |           |
| 7           |                  |                  |              |               |          |                        |             |                               |            |        |              |                    |                          |                         |                     |            |              |        |                |                                 |                 |           |
| 8           |                  |                  |              |               |          |                        |             |                               |            |        |              |                    |                          |                         |                     |            |              |        |                |                                 |                 |           |
| 9           |                  |                  |              |               |          |                        |             |                               |            |        |              |                    |                          |                         |                     |            |              |        |                |                                 |                 |           |
| 10          |                  |                  |              |               |          |                        |             |                               | 11.1       |        | -l           |                    |                          |                         |                     | <b>T</b> : | <b>T</b>     |        |                |                                 |                 |           |
| 11          |                  |                  |              |               |          |                        |             |                               | не         | io, an | a we         | icome              | το Ινι                   | arks                    | Excel               | lips.      | loday        | we     |                |                                 |                 |           |
| 12          |                  |                  |              |               |          |                        |             |                               | are        | going  | o to sl      | how v              | ou ho                    | w to a                  | arres               | s 50 t     | time         |        |                |                                 |                 |           |
| 13          |                  |                  |              |               |          |                        |             |                               | ure        |        |              | lievv y            |                          |                         |                     |            |              |        |                |                                 |                 |           |
| 14          |                  |                  |              |               |          |                        |             |                               | sav        | ing Ex | cel sl       | hortcu             | its for                  | <sup>-</sup> Wind       | dows,               | in Exe     | cel 36       | 5.     |                |                                 |                 |           |
| 15          |                  |                  |              |               |          |                        |             |                               | Lot        | 's ant | start        | bo                 |                          |                         |                     |            |              |        |                |                                 |                 |           |
| 16          |                  |                  |              |               |          |                        |             |                               | Lei        | sget   | Start        | eu.                |                          |                         |                     |            |              |        |                |                                 |                 |           |
| 17          |                  |                  |              |               |          |                        |             |                               |            |        |              |                    |                          |                         |                     |            |              |        |                |                                 |                 |           |
| 18          |                  |                  |              |               |          |                        |             |                               |            |        |              |                    |                          |                         |                     |            |              |        |                |                                 |                 |           |
| 19          |                  |                  |              |               |          |                        |             |                               |            |        |              |                    |                          |                         |                     |            |              |        |                |                                 |                 |           |
| 20          |                  |                  |              |               |          |                        |             |                               |            |        |              |                    |                          |                         |                     |            |              |        |                |                                 |                 |           |
| 21          |                  |                  |              |               |          |                        |             |                               |            |        |              |                    |                          |                         |                     |            |              |        |                |                                 |                 |           |
| 22          |                  |                  |              |               |          |                        |             |                               |            |        |              |                    |                          |                         |                     |            |              |        |                |                                 |                 |           |
| 23          |                  |                  |              |               |          |                        |             |                               |            |        |              |                    |                          |                         |                     |            |              |        |                |                                 |                 |           |
| 24          |                  |                  |              |               |          |                        |             |                               |            |        |              |                    |                          |                         |                     |            |              |        |                |                                 |                 |           |
| 25          |                  |                  |              |               |          |                        |             |                               |            |        |              |                    |                          |                         |                     |            |              |        |                |                                 |                 |           |
| 26          |                  |                  |              |               |          |                        |             |                               |            |        |              |                    |                          |                         |                     |            |              |        |                |                                 |                 |           |
| 27          |                  |                  |              |               |          |                        |             |                               |            |        |              |                    |                          |                         |                     |            |              |        |                |                                 |                 |           |
| 28          |                  |                  |              |               |          |                        |             |                               |            |        |              |                    |                          |                         |                     |            |              |        |                |                                 |                 |           |
|             | Sheet1           | (+)              |              |               |          |                        |             |                               |            |        |              |                    |                          |                         |                     |            |              |        |                |                                 |                 |           |
| Ready       | 🕈 😚 Accessibilit | y: Good to go    | ł            |               |          |                        |             |                               |            |        |              |                    |                          |                         |                     |            |              |        |                | 巴                               |                 |           |

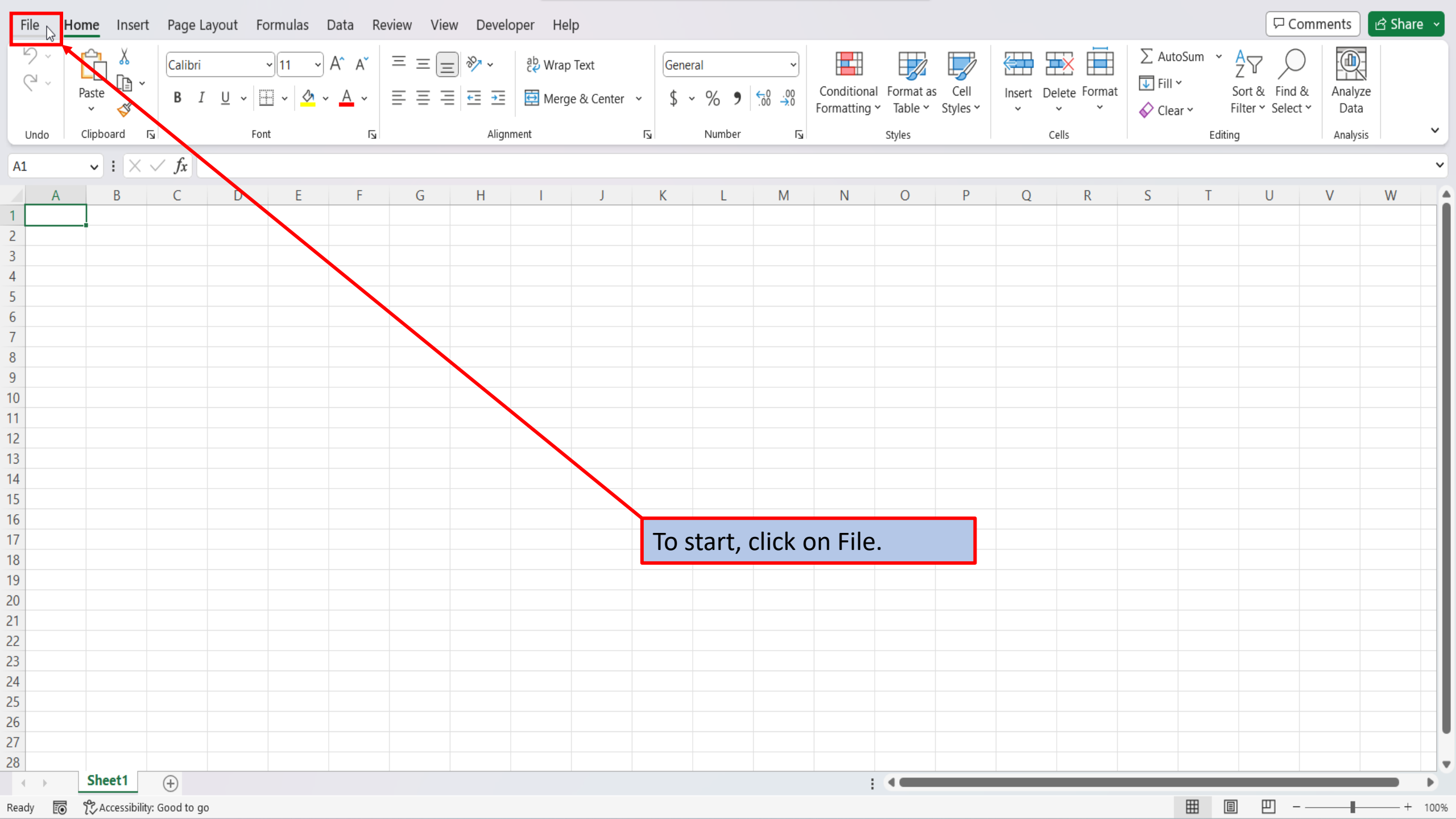

| $\left( \left( \right) \right)$ | Good afternoon                                                                                                    |                         |                |                                          |
|---------------------------------|----------------------------------------------------------------------------------------------------|-------------------------|----------------|------------------------------------------|
| 斺 Home                          | ~ New                                                                                                    |                         |                |                                          |
| 🗋 New                           | A B C<br>1 A B C<br>2 A A B C<br>4 A A B C<br>1 A A B C<br>1 A A A B C<br>1 A A B C<br>1 A A A B C<br>1 A A A B C<br>1 A A A B C<br>1 A A A B C<br>1 A A A B C<br>1 A A | Preside Martily Solget  |                |                                          |
| Info                            | 5     2     2     2     2     2     2     2     2     2     2     2     2     2     2     2     2     2     2     2     2     2     2     2     2     2     2     2     2     2     2     2     2     2     2     2     2     2     2     2     2     2     2     2     2     2     2     2     2     2     2     2     2     2     2     2     2     2     2     2     2     2     2     2     2     2     2     2     2     2     2     2     2     2     2     2     2     2     2     2     2     2     2     2     2     2     2     2     2     2     2     2     2     2     2     2     2     2     2     2     2     2     2     2     2     2     2     2     2     2     2     2     2     2     2     2     2     2     2     2     2     2     2     2     2     2     2     2     2     2     2     2     2     2     2     2 <th></th> <th></th> <th></th>                                                                                                    |                         |                |                                          |
| Save                            | Blank workbook Grocery list (with category t Baby growth chart Credit card payoff calculator F                                                                                                    | Personal monthly budget | Inventory list | Simple to-do list                        |
| Save As                         |                                                                                                    |                         |                | $\frac{\text{More templates}}{\sqrt{m}}$ |
| Print                           | Search                                                                                                    |                         |                |                                          |
| Share                           | Recent Pinned Shared with Me                                                                                                    |                         | /              |                                          |
| Export                          | You haven't opened any workbooks recently. Click Open to browse for a workbook.                                                                                                    |                         |                |                                          |
| Publish                         |                                                                                                    |                         |                | More workbooks $ ightarrow$              |
| Close                           |                                                                                                    |                         |                |                                          |
|                                 |                                                                                                    |                         |                |                                          |
|                                 | On the right si                                                                                                    | ide of the home         | -              |                                          |
|                                 | screen, click or                                                                                                    | n more template         | es.            |                                          |
| Account                         |                                                                                                    |                         |                |                                          |
| Feedback                        |                                                                                                    |                         |                |                                          |
| Options                         |                                                                                                    |                         |                |                                          |

## $\bigotimes$

## New

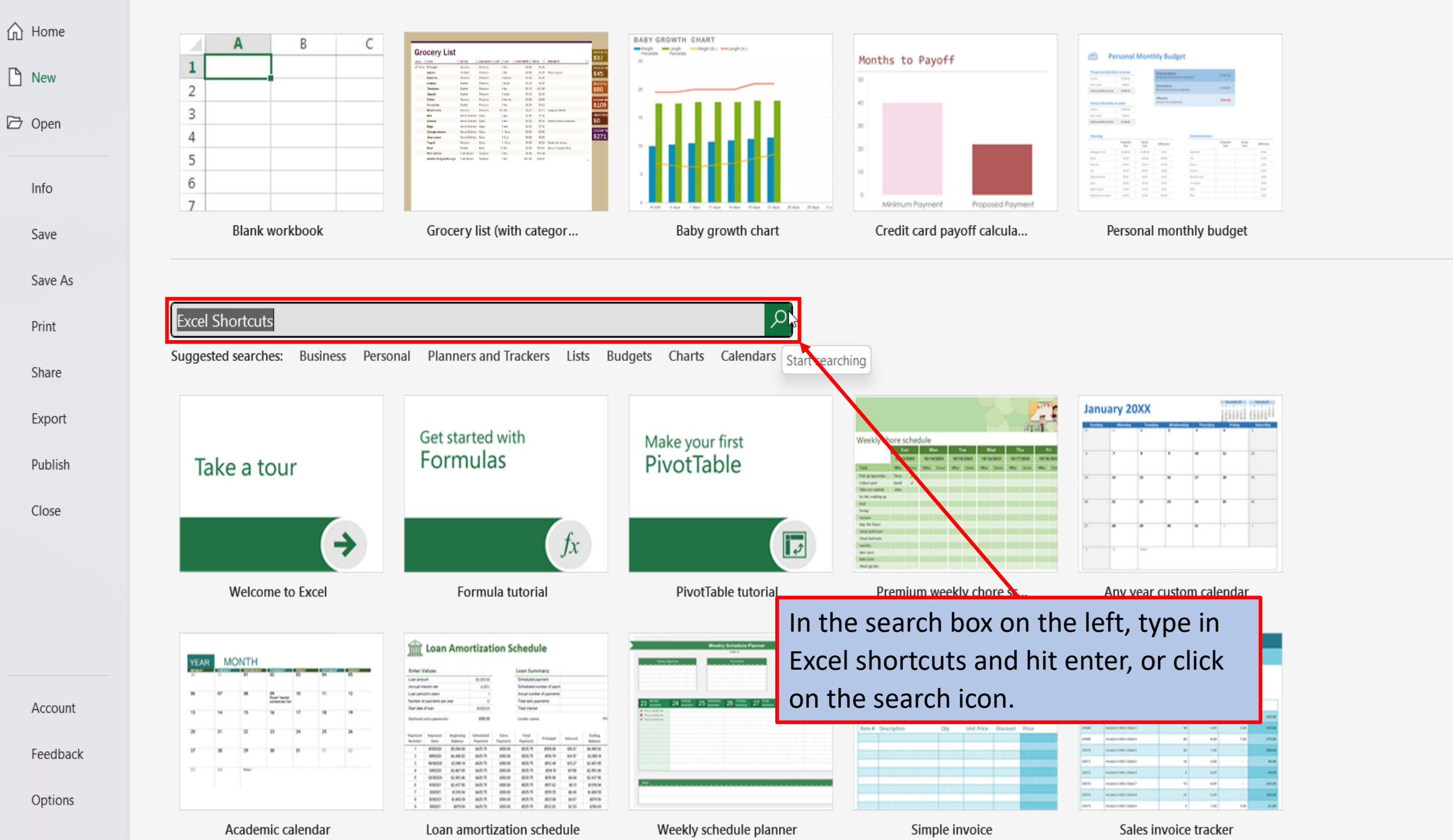

# New

| 斺 Home  | ← Back Excel Shortcuts                       |                           |               |
|---------|----------------------------------------------|---------------------------|---------------|
| New     | Secon<br>Still time radios kashaard abadruda | 50 time-saving keyboard   |               |
| 🗁 Open  | In Each for Windows                          | shortcuts in Each for Mac |               |
| Info    |                                              |                           |               |
| Save    |                                              |                           |               |
| Save As |                                              |                           |               |
| Print   | 50 time-saving Excel shor 🖍                  | 50 time-saving Excel shor |               |
| Share   |                                              |                           |               |
| Export  |                                              |                           |               |
| Close   |                                              |                           |               |
|         |                                              |                           |               |
|         |                                              |                           |               |
|         |                                              |                           | In the search |
| Account |                                              |                           | one is for M  |
|         |                                              |                           |               |

h results, you will see two One is for Windows, and lac.

Options

Feedback

 $\bigotimes$ 

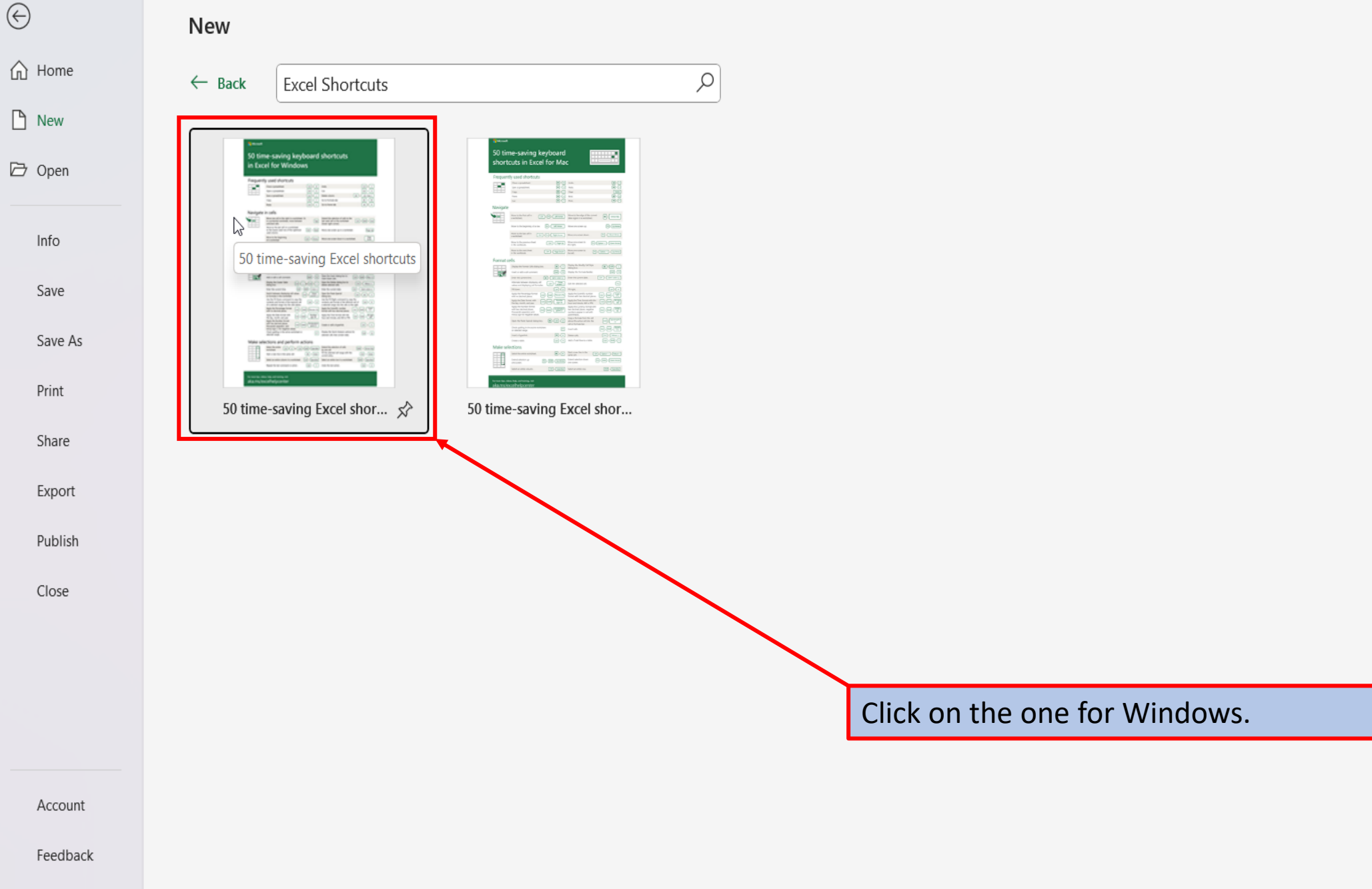

Options

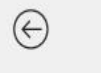

### New

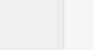

| ß | New |
|---|-----|
|---|-----|

☆ Home

🗁 Open

Info Save

Save As

Print

Share

Export

Publish

Close

Account

Feedback

| Back Excel Shortcuts |                                                                                                    | ×                                                                                                    |
|----------------------|----------------------------------------------------------------------------------------------------|----------------------------------------------------------------------------------------------------|
|                      | Messet 50 time-saving keyboard shortcuts in Excel for Windows                                                                                                    | 50 time-saving Excel shortcuts<br>Provided by: Microsoft Corporation<br>Save time and conquer the spreadsheet with these<br>50 Evcel keyboard shortcuts template. Get the most                                     |
| 50 time-saving Ex    | Core a synantitivet.       Core + w       Undels.       Core + 2         Open a synantitivet.       Core + 0       Open a synantitivet.       Core + 2         Open a synantitivet.       Core + 0       Open a synantitivet.       Core + 2         Deve a synantitivet.       Core + 0       Open a synantitivet.       Core + 2         Parter.       Core + 0       Open a synantitivet.       Open + 0         Parter.       Core + 0       Open formula tab.       Open + 0         Navigate in cells       More one aff is in tright in a southbasts. Or, instand of on the workbast       Core + 500 + 100                                                                                                    | out of Excel in Windows and learn pro tips using<br>this free Excel shortcuts template. Master<br>navigation in cells, formatting cells, and more in<br>this time-saving keyboard shortcuts template for<br>Excel. |
|                      | More to the barrow of the cight the cight them is a servicibulet.     Import the cight the cight them is a servicibulet.     More the three them there are servicible to the cight the cight them is a servicible to the cight the cight the cigh                                                                                     | Download size: 75 KB                                                                                                    |
|                      | The data displays the formation $(m) + 1$ and $(m) + 1$ and $(m) + 1$ and $(m) + 1$ and $(m) + 1$ and $(m) + 1$ and $(m) + 1$ and $(m) + 1$ and $(m) + 1$ and $(m) + 1$ and $(m) + 1$ and $(m) + 1$ and $(m) + 1$ and $(m) + 1$ and $(m) + 1$ and $(m) + 1$ and $(m) + 1$ and $(m) + 1$ and $(m) + 1$ . The data set is the data set is the da                                                  | Create                                                                                                    |
|                      | Intensity is the stative worksheet or<br>selected range.     (m)       Deskip the Quilt Analysis getors for<br>selected range.     (m)       Make selections and perform actions       Select the artific<br>select the artific<br>select the artific<br>select the artific (m) - (a) or (m) - (a) (second<br>select the artific (m) - (a) or (m) - (a) (second<br>select the artific (m) - (a) (second<br>select the artific ( | In the window that opens, Excel t<br>you about this template for Excel                                                                                                    |

Options

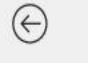

## 1

Home

🗁 Open

Info Save

Save As

Print

Share

Export

Publish

Close

Account

Feedback

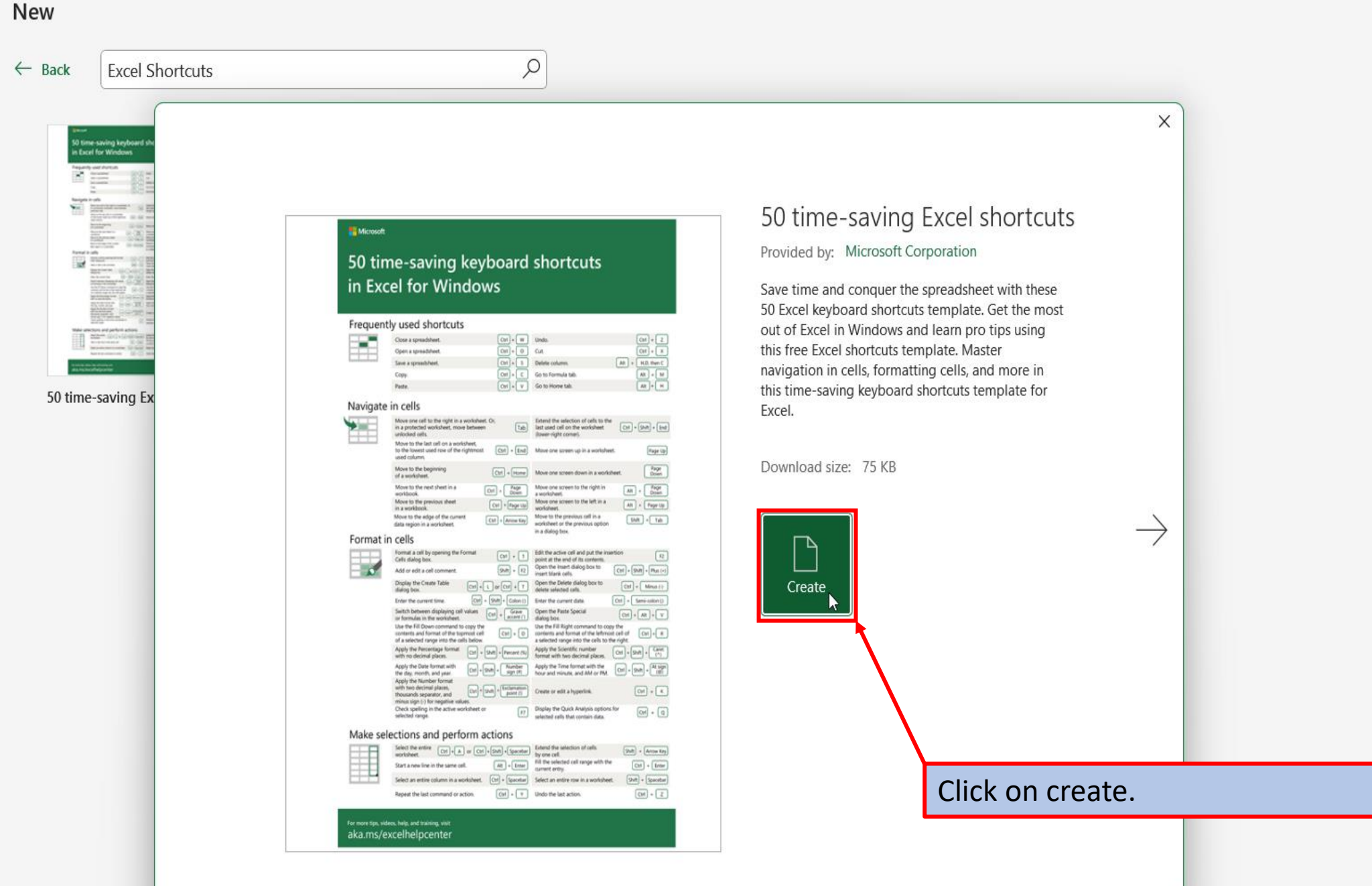

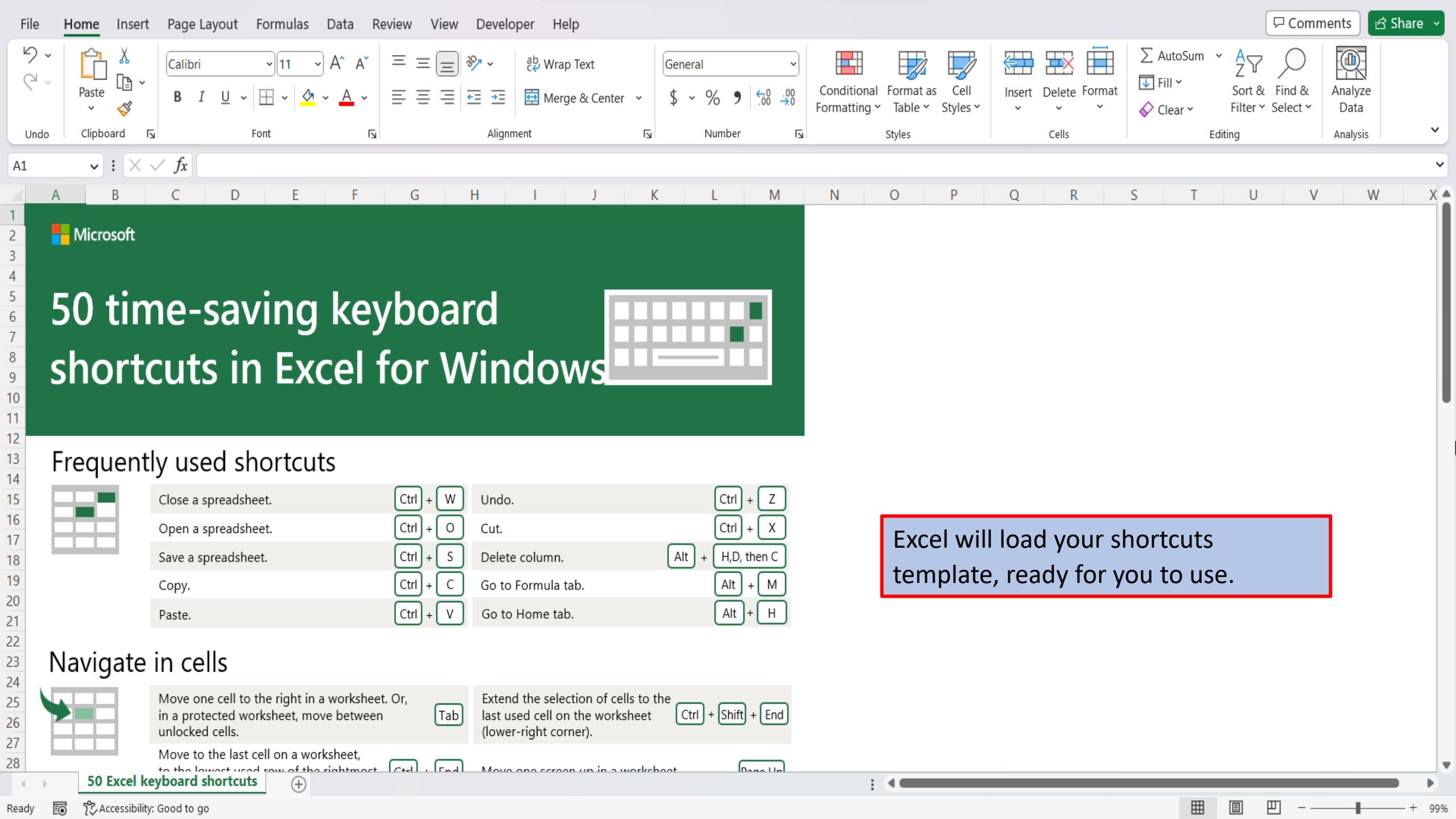

View This Tutorial On My Website

View The Video Tutorial Here

Visit My YouTube Channel

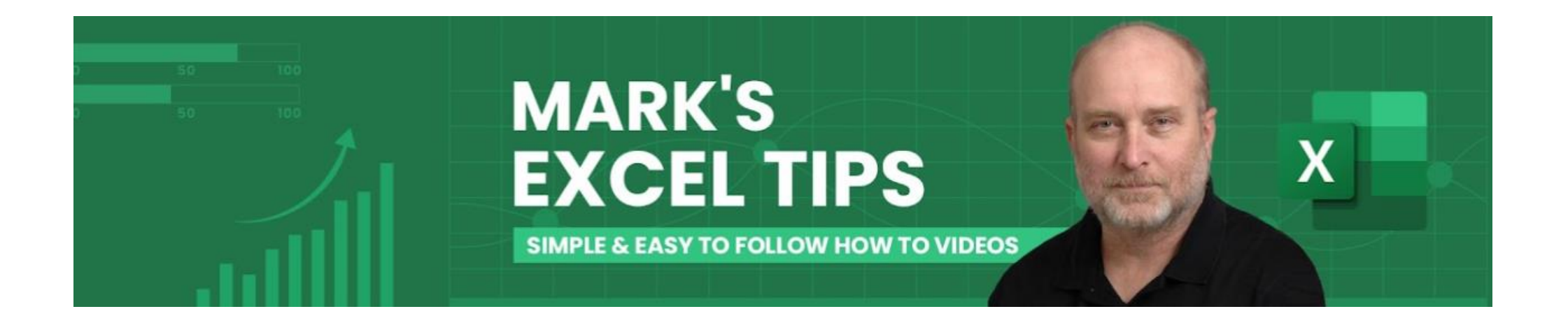